## **Overview**

This document provides a step by step process for entering the identification documentation for some or all of the household members into CBMS.

## Process

- 1) Log into CBMS
- 2) Navigate to the Case by entering the Case Number in the Global Search bar
- 3) Click on Case Number in the results table to access the Members page
- 4) From the Members page, hover over the Actions button
- 5) Select Begin Interactive Interview to initiate the Interactive Interview (II) queue
- 6) Navigate to the **Demographics** page
- 7) From the Name drop-down, select the appropriate person
- 8) Complete data entry on the Demographics page

   a) Refer to the Entering Demographics in CBMS Process Manual for detailed information
- 9) Click Save
- 10) Click on the header of the Identification Details related list to open
- 11) Add a new record by clicking the **plus** sign (+)
- 12) Enter the Effective Begin Date
  - a) Refer to **Online Help** for assistance with which date you should use
- 13) Select the 'Yes' radio button for Identification
- 14) Select the appropriate Identification Type from the drop-down list.
  - a) Note- Birth Certificates can only be used as a form of identification for Food Assistance, and is not recognized as a valid type of identification for any other program
- 15) Select the appropriate radio button for Photo
- 16) Select the appropriate Issuing Agency from the drop-down menu
- 17) Select the appropriate radio button for Acceptable Doc
- 18) Enter ID Issue Date
- 19) Enter ID Expiration Date
  - a) Required for Cash Programs
- 20) Enter the Driver's License/ID #
  - a) Only required if the Identification Type is a Driver's License
- 21) Enter the Date Reported
- 22) Enter the Date Verified
- 23) Click Save

Do you have any questions or suggestions regarding this process? Please contact the SDC via email <u>SOC\_StaffDevelopment@state.co.us</u>

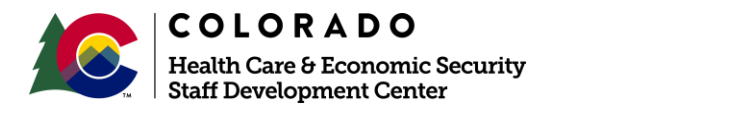

| Release       | Version 1.0 |
|---------------|-------------|
| February 2021 | Page 1 of 1 |